## **Programming I – Lab #1**

Aim: Getting Familiar with Visual Studio and Its Support for Python

## **Topics:**

- 1. Microsoft Visual Studio IDE (Integrated Development Environment)
- 2. Python Programming Language
- 3. Installing Python Extension in Microsoft Visual Studio
- 4. Editor and IPython Console
- 5. Saving and Running a Python file

**Microsoft Visual Studio -** Microsoft Visual Studio is an integrated development environment (IDE) used by developers to write, debug, and test programs.

- It supports multiple programming languages such as C++, C#, Python, and JavaScript.
- It is a powerful tool for creating applications for Windows, web, mobile, and cloud platforms.
- It's an all-in-one platform that simplifies writing, managing, and deploying code.

**Installing Microsoft Visual Studio** – To install the **Microsoft Visual Studio**, follow the steps in <u>Install Visual Studio</u>.

**Python Programming Language** – Python is a popular programming language that's reliable, flexible, easy to learn, and free to use on all operating systems.

- A strong developer community and many free libraries provide robust support for working with Python.
- The language supports all kinds of development, including web applications, web services, desktop apps, scripting, and scientific computing.
- Visual Studio provides <u>first-class language support for Python</u>.

**Installing Python Extension in Microsoft Visual Studio** – Visual Studio installed with support for Python workloads. For more information, see <u>Install Python Extension in Visual Studio</u>.

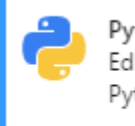

Python development Editing, debugging, interactive development and source control for Python.

~

**Create a New Python Project -** A project is how Visual Studio manages all the files that come together to produce a single application. Application files include source code, resources, and configurations.

- 1. In Visual Studio, select File > New > Project.
- 2. To view Python templates, search for **Python**.
- 3. Select the **Python Application** template, and select **Next**.

| Create a new project                                                                              |                                                                                                    | -                               |           |
|---------------------------------------------------------------------------------------------------|----------------------------------------------------------------------------------------------------|---------------------------------|-----------|
| Recent project templates<br>A list of your recently accessed templates will be<br>displayed here. | Python     ×       All languages     •   All platforms                                                                            | All project types               | Clear all |
|                                                                                                   | Python Application<br>A project for creating a command-line application<br>Python Windows Linux macOS Console                     |                                 |           |
|                                                                                                   | From Existing Python code<br>Create a new project using code files that are already in a fo<br>Python Linux macOS Windows Console | lder hierarchy<br>Web<br>Back N | ext       |

- 4. On the Configure your new project screen, specify a name and file location for the project, and then select **Create**.
- 5. After a few moments, your new project opens in Visual Studio:

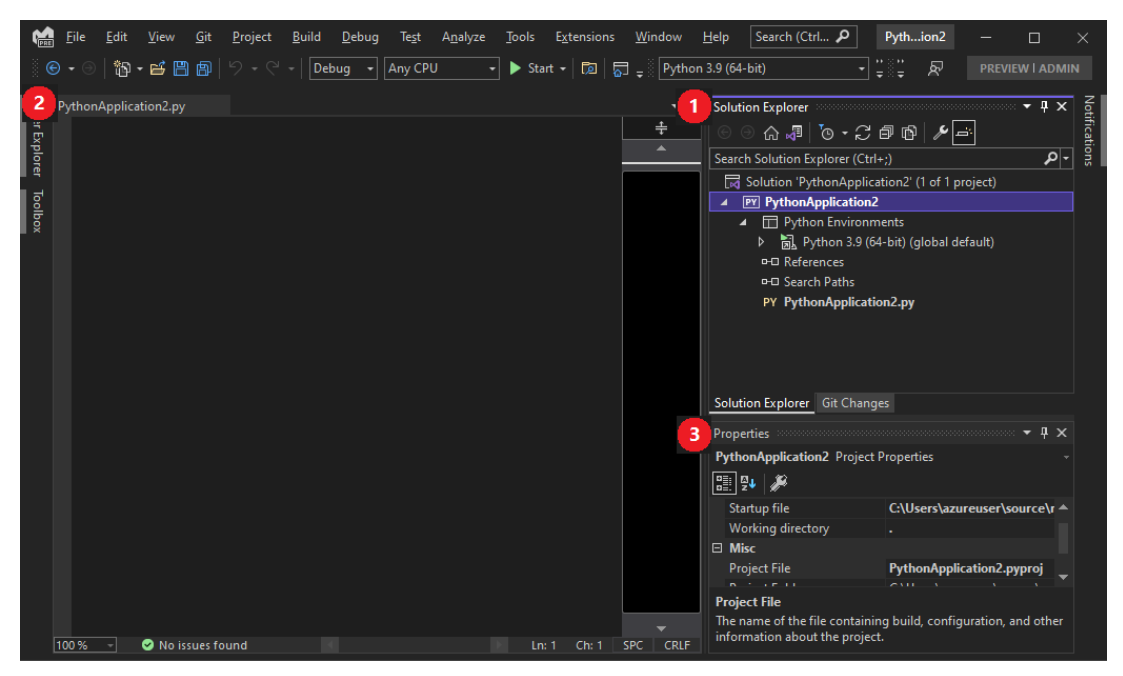

Here's what you see:

(1): The Visual Studio Solution Explorer window shows the project structure.

(2): The default code file opens in the editor.

(3): The Properties window shows more information for the item selected in Solution Explorer, including its exact location on disk.

**Write and Run Python Code in Visual Studio** – A Python application project with an empty Python file (.py) is already created.

- When you create a **new Python project** from the **Python Application** template, Visual Studio creates <u>an empty Python file (.py)</u> and opens the file in the **editor**. In this section, you add code to this empty Python file.
- Follow these steps to start writing Python code:
  - Open your empty Python file in the Visual Studio editor.
  - In the editor, start to enter the Python function name print.

| Python/ | Application1.py* 👳 🗙                                                                                         |                                                                                                    | ÷ \$ |
|---------|----------------------------------------------------------------------------------------------------|----------------------------------------------------------------------------------------------------|------|
| @ [     | es .                                                                                                    | *                                                                                                    | -    |
|         | ିମ୍ବ Child <b>Pr</b> ocessError<br>ମିହ De <b>pr</b> ecationWarning<br>ମିହ PendingDe <b>pr</b> ecationWarning |                                                                                                    |      |
|         | <ul> <li>print</li> <li>ProcessLookupError</li> <li>property</li> <li>repr</li> <li>parend_expr</li> </ul>   | def print(<br>*values: object,<br>sep: str   None = " ",<br>end: str   None = "\n",<br>file: SupportsWrite[str]   None = None,<br>flush: Literal[False] = False<br>→ None:        |      |
|         | 2 48 19 19 19                                                                                                | ) -> None:<br>def print(<br>*values: object,<br>sep: str   None = " ",<br>end: str   None = "\n",<br>file: _SupportsWriteAndFlush[str]   None = None<br>flush: bool<br>) -> None: |      |

• In the editor, complete the code statement so it matches the following example:

| PythonApplication1.py* 🗢 🗙 |                                  |  |  |  |
|----------------------------|----------------------------------|--|--|--|
|                            | <pre>print("Hello World!")</pre> |  |  |  |
|                            |                                  |  |  |  |

• Visual Studio also uses coloring and formatting techniques to help you read your code.

**Run Code in Visual Studio** – After you have some code in place, you're ready to try running your program. You can choose to run the application with or without debugging.

• You can run the code with debugging or without debugging.

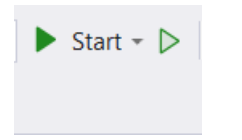

- Visual Studio warns you if you still have errors in your code.
- When you run the program, a **console window** opens to show the results.

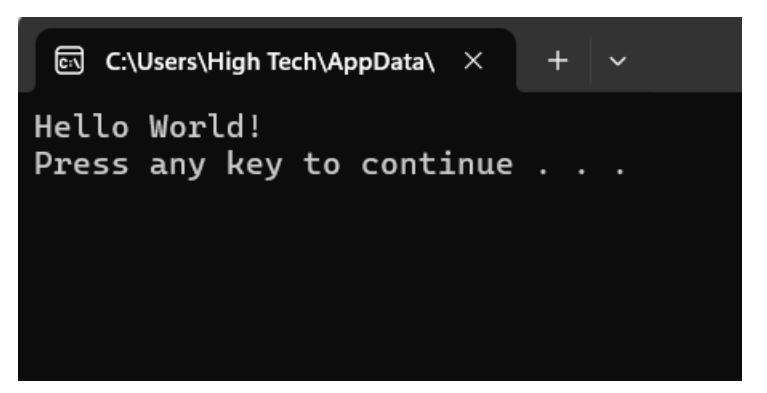

• To close the console window, press any key. You return to the Visual Studio editor.

## **Practices in Python Codes**

Basic Object types in Python: Python has different basic object types:

- int is used to represent integers (e.g., -3 or 5 or 10002).
- float is used to represent real numbers (e.g., 3.0 or 3.17 or -28.72).
- **bool** is used to represent the Boolean values; True and False.
- str is an object in Python Strings.

**Variables in Python and Assigning Values to It** – In Python, a variable is like **a container that holds a value**, such as a number, a word, or some data you want to use in your program.

• You give the variable a name, and then you can use that name to work with the value stored inside.

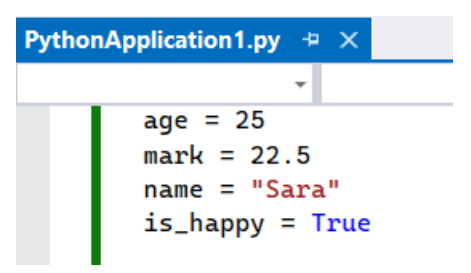

**print()** Function: The print() function is used to print a specified message or variable value to the screen.

Run all codes to see their output in Console.

| PythonApplication1.py* + $	imes$                                         |                              |
|--------------------------------------------------------------------------|------------------------------|
|                                                                          |                              |
| age = 25<br>mark = 22.5<br>name = <mark>"Sara"</mark><br>is_happy = True |                              |
| <pre>print(age) print(name)</pre>                                        |                              |
| print("Sara is '<br>print("Fun"*5)<br>print(name+name)                   | ', age , " years old!")<br>) |

```
a = 3
b = 4
print("the sum is ", a+b)
hour = 2
minutes = 20
print("The total time in minutes: ", hour * 60 + minutes)
```

• type function: If you are not sure what type a value has, the interpreter can tell you.

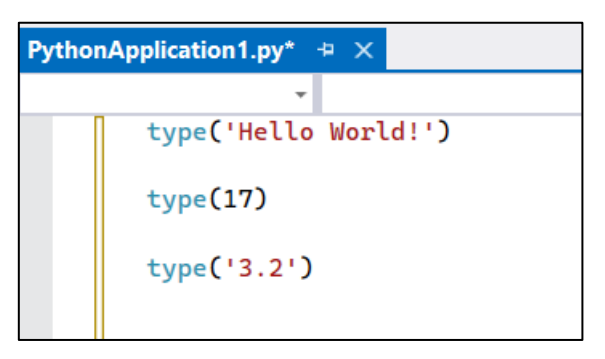

• **Type Casting:** Python defines type conversion functions to directly convert one object type to another:

int (*value*) : This function converts the object type of *value* into an integer.float (*value*) : This function converts the object type of *value* to float.str (*value*) : This function converts the object type of *value* to a string.

| PythonApplication1.py* 😐 🗙 |              |  |  |  |  |  |  |
|----------------------------|--------------|--|--|--|--|--|--|
| · ·                        |              |  |  |  |  |  |  |
|                            | int("32")    |  |  |  |  |  |  |
|                            | int(3.9999)  |  |  |  |  |  |  |
|                            |              |  |  |  |  |  |  |
|                            | float(4)     |  |  |  |  |  |  |
|                            | str(3.14149) |  |  |  |  |  |  |
|                            |              |  |  |  |  |  |  |
|                            | int("Hello") |  |  |  |  |  |  |

Question – For which of the above type casting examples do you face error? Why?

## Lab Questions –

Q1 – Write a Python code to define a variable to store your full name, then print the following:

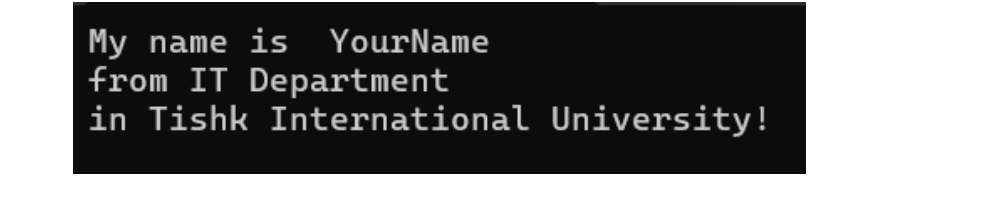

```
fullName = 'Ali Ameen'
print('My name is ',fullName, '\n from IT Department\n in Tishk International University!')
```

Q2 – Write a Python code to print the sum of 5 and 10 as shown below. Make sure to use variables; two variables to store both numbers and a variable for storing their sum result.

|                              | Sum   | of | 5    | and   | 10    | is    | equal   | to | 15 |
|------------------------------|-------|----|------|-------|-------|-------|---------|----|----|
| a = 5<br>b = 10<br>c = a + b |       |    |      |       |       |       |         |    |    |
| <pre>print('Sum</pre>        | of ', | a, | 'and | Ч, Б, | 'is e | equal | to ', o | :) |    |

Q3 – Write a Python code to print the following. (Use tab between numbers and stars)

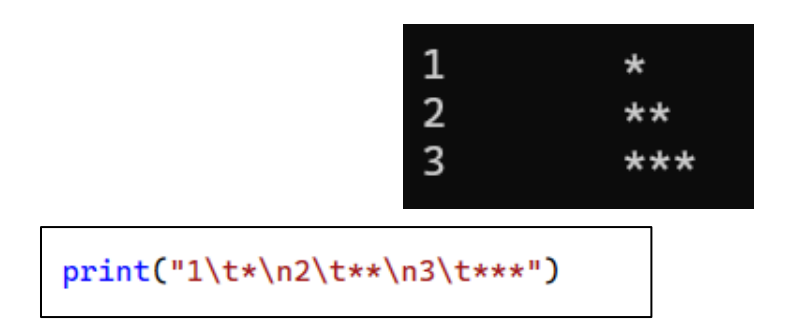